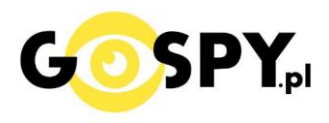

15:54

# INSTRUKCJA OBSŁUGI

# **ZEGAREK WIFI NX-70**

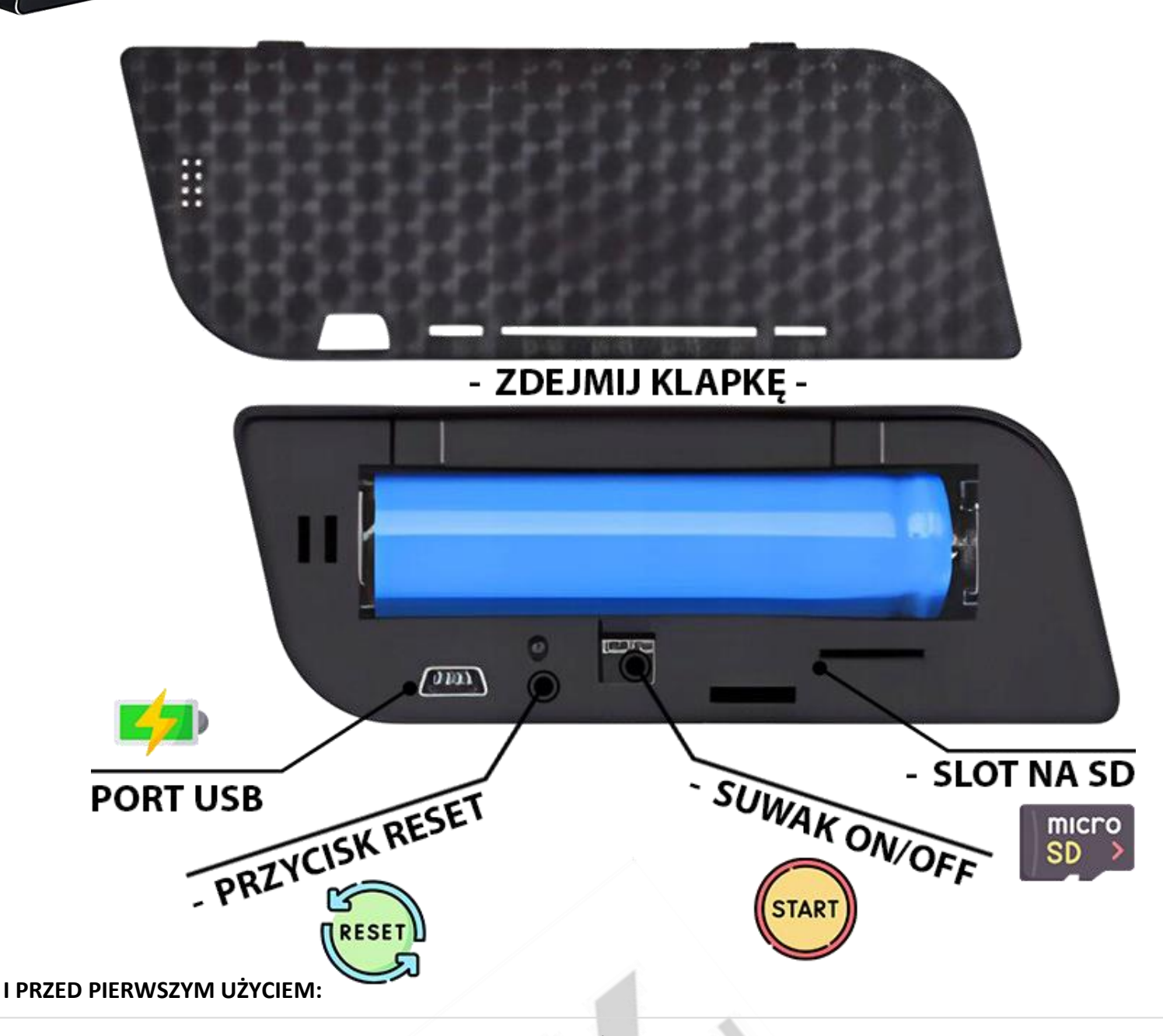

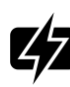

Ładowanie - przed pierwszym użyciem kamery należy naładować akumulator, ładując go przez minimum 4-5h.
Proces ładowania polega na podłączeniu urządzenia do ładowarki sieciowej poprzez port USB.
Zalecamy podłączyć kamerę do zasilania stałego w celu pracy 24/7, ( ładowarka sieciowa nie jest elementem zestawu, można skorzystać z ładowarki jak od telefonu 1A lub 2A 5V lub z wykonać ładowanie z portu komputera )

Karta micro SD - przed użyciem kamery należy umieścić w slocie kartę microSD o pojemności do 128GB.
(karta nie jest elementem zestawu oraz nie jest wymagana do poprawnego działania w kwestii podglądu )

Obejrzyj nasz film pomocniczy: KLIKNIJ BY OTWORZYĆ FILM

#### **II SZYBKI START:**

**1. Włączanie/ wyłączanie** - aby włączyć należy przesunąć **suwak ON/OFF w lewą stronę w kierunku przycisku reset**. Zapali się w środku dioda LED, będzie świecić światłem przemiennym co oznacza, że urządzenie jest w trybie bezczynności.

Aby wyłączyć należy przesunąć suwak ON/OFF w prawo w kierunku przeciwnym, zgasną diody.

Jeżeli po włączeniu urządzenia sieć wifi się nie wytwarza, należy przytrzymać przycisk **RESET przez ok 15s** (czarny przycisk po lewej stronie), kamera musi być na pozycji ON.

2) Podgląd Wi-Fi na telefonie (ustawienia Wi-Fi przez urządzenie, lokalnie do 30-50m)

1) Należy pobrać aplikację **"LOOKCAMPRO" – powinna posiadać taką ikonkę** Aplikację pobrać można z **Google Play** lub **App Store**.

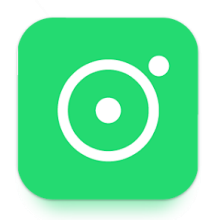

GDY APLIKACJI NIE MA W GOOGLE PLAY <mark>MOŻNA POBRAĆ JĄ RĘCZNIE Z PONIŻSZEGO LINKU : <u>LookCam Pro APK</u> Lub skorzystać z aplikacji <u>365CAM</u> dos<mark>tępnej w G</mark>oogle Play oraz App st<mark>or</mark>e.</mark>

2) Po pobraniu aplikacji należy wejść w ustawienia WI-FI na telefonie. Następnie należy wybrać sieć Wi-Fi o nazwie "TUT-XXXXXX-XXXXX" (brak hasła).

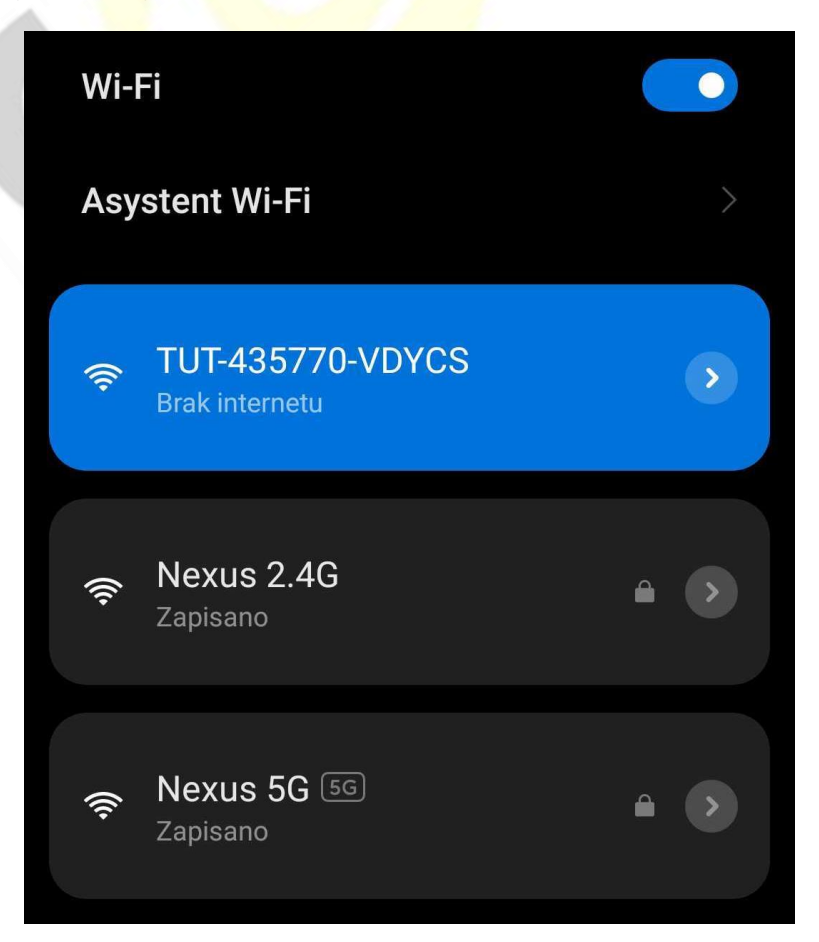

Uwaga: Na czas pierwszego łączenia, należy wyłączyć dane komórkowe 4G/LTE oraz Bluetooth, gdy sieć Wi-Fi pokaże informację o braku Internetu jest to prawidłowa informacja. Prosimy nie wybierać opcji przełączania się na inne sieci.

3) Po połączeniu z siecią o powyższej nazwie należy wejść w aplikacje LOOKCAMPRO ( lub 365CAM )
A) Aplikacja po uruchomieniu zapyta nas o potwierdzenia danych, zaznaczamy wszędzie ZEZWÓL , kamera doda się sama do aplikacji.

W przypadku aplikacji 365CAM należy dodać kamerę poprzez kliknięcie LUPY w górnym prawym rogu, następnie wybranie wyświetlonej kamery i zatwierdzenie przyciskiem SURE.

4) Po zatwierdzeniu aplikacja zapyta o kwestie konfiguracji z siecią domową wifi.
Klikamy na Confirm ( B1 )
Jeżeli opcja się nie pokazała lub została pominięta należy wejść w następujący sposób:

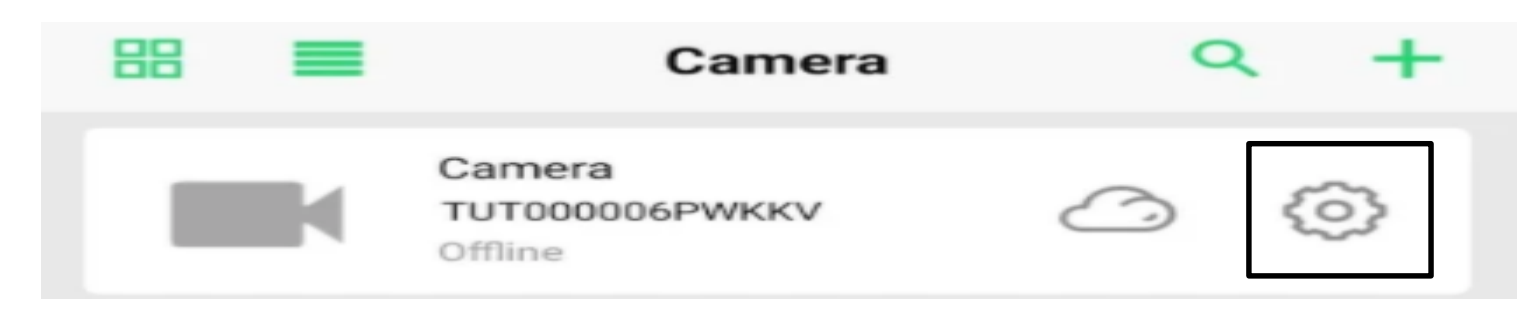

A1) Klikamy na <u>koło zębate, następnie wybieramy zakładkę Wi-Fi</u> – cały proces wygląda identycznie również w aplikacji 365CAM

B1) Po odczekaniu powinny wyświetlić się sieci wifi, jeżeli się nie pojawią należy kliknąć - WIRELESS ACCESS POINTS

C1) Gdy wyświetli się sieć Wi-Fi z którą chcemy połączyć kamerę, należy ją wybrać a następnie w oknie WI-FI PWD (Password) wprowadzić poprawne hasło do własnej sieci domowej.
Po wprowadzeniu należy kliknąć SURE.

Nastąpi podłączenie kamery do sieci domowej wifi, może to potrwać kilka minut. *UWAGA: Kamera łączy się jedynie z sieciami 2,4ghz, sieci 5ghz nie są obsługiwane.* 

<u>Nie radzisz sobie z konfiguracją? Obejrzyj Film pomocniczy:</u> <u>KLIKNIJ BY OTWORZYĆ FILM</u>

GDY KAMERA ZOSTANIE PODŁACZONA MOŻEMY PRZEŁĄCZYĆ SIĘ JUŻ NA DANE KOMÓRKOWE LTE/4G/5G BY SPRAWDZIĆ POPRAWNOŚĆ DZIAŁANIA ZDALNEGO POŁĄCZENIA LUB POZOSTAĆ NA WIFI DOMOWY.

Sieć kamery o długiej nazwie TUT powinna zniknąć w sieciach.

### III. NAGRYWANIE OBRAZU NA KARTĘ MICRO SD

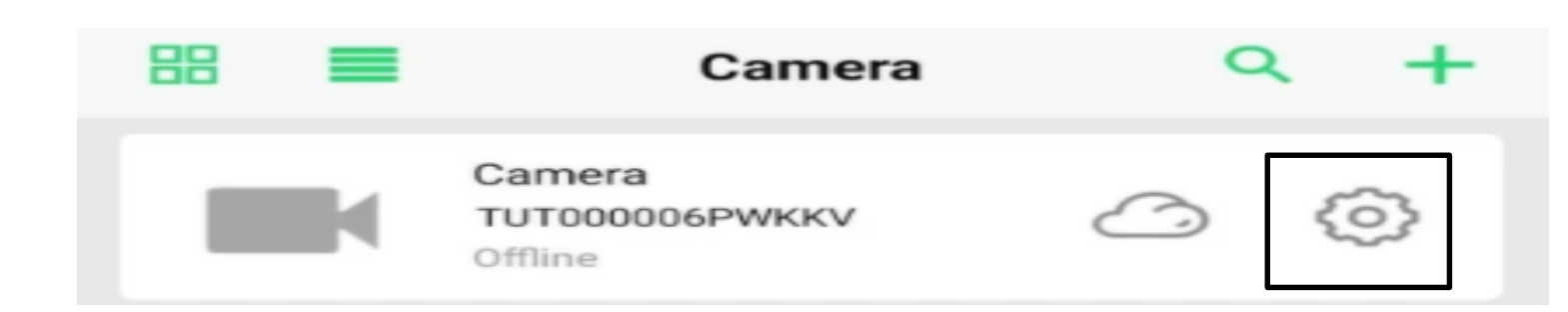

Wybieramy koło zębate, następnie zakładkę RECORD W pierwszych dwóch rubrykach widnieje informacja o pojemności włożonej karty oraz wolnym miejscu na karcie

Record Length (minute) – Czas nagrywania minutowy : 5 min Video Stream: 1080p – 720p ( jakość zapisu ) Video Mode: Tryb nagrywania STOP VIDEO – NIE NAGRYWAJ THROUGHOUT – NAGRYWANIE CIĄGŁE ALARM VIDEO – NAGRYWANIE NA DETEKCJI RUCHU TIMMING VIDEO – NAGRYWANIE W KONRKETNYCH GODZINACH

Record Audio – nagrywanie z dźwiękiem (zaznacz jeśli ma nagrywać głos) Video Coverage – Nagrywanie w pętli (zaznacz jeśli ma być pętla)

FORMAT SD CARD – Formatowanie zdalnie karty pamięci

Wybrany przez nas tryb zapisu potwierdzamy przyciskiem DONE.

#### IV. URUCHOMIENIE DETEKCJU RUCHU I REJESTRACJI

#### Wybieramy koło zębate, następnie zakładkę ALARM

Motion Detection Switch – Włączenie detekcji ruchu (przesuń suwak by włączyć) Alarm Push – uruchomienie powiadomień na telefonie z wykrycia ruchu (przesuń suwak by włączyć) Mobile Detection VIDEO – Mobilna detekcja wideo Alarm Detection time(s) – 15 sekund Alarm Delay(s) – opóźnienie alarmu od wykrycia ruchu 30 sekund. Detection Sensivity – Zalecamy wybór MIDDLE – Średnia.

Wybrany przez nas tryb zapisu potwierdzamy przyciskiem DONE.

#### V. OPCJE KAMERY W OKNIE PODGLĄDU

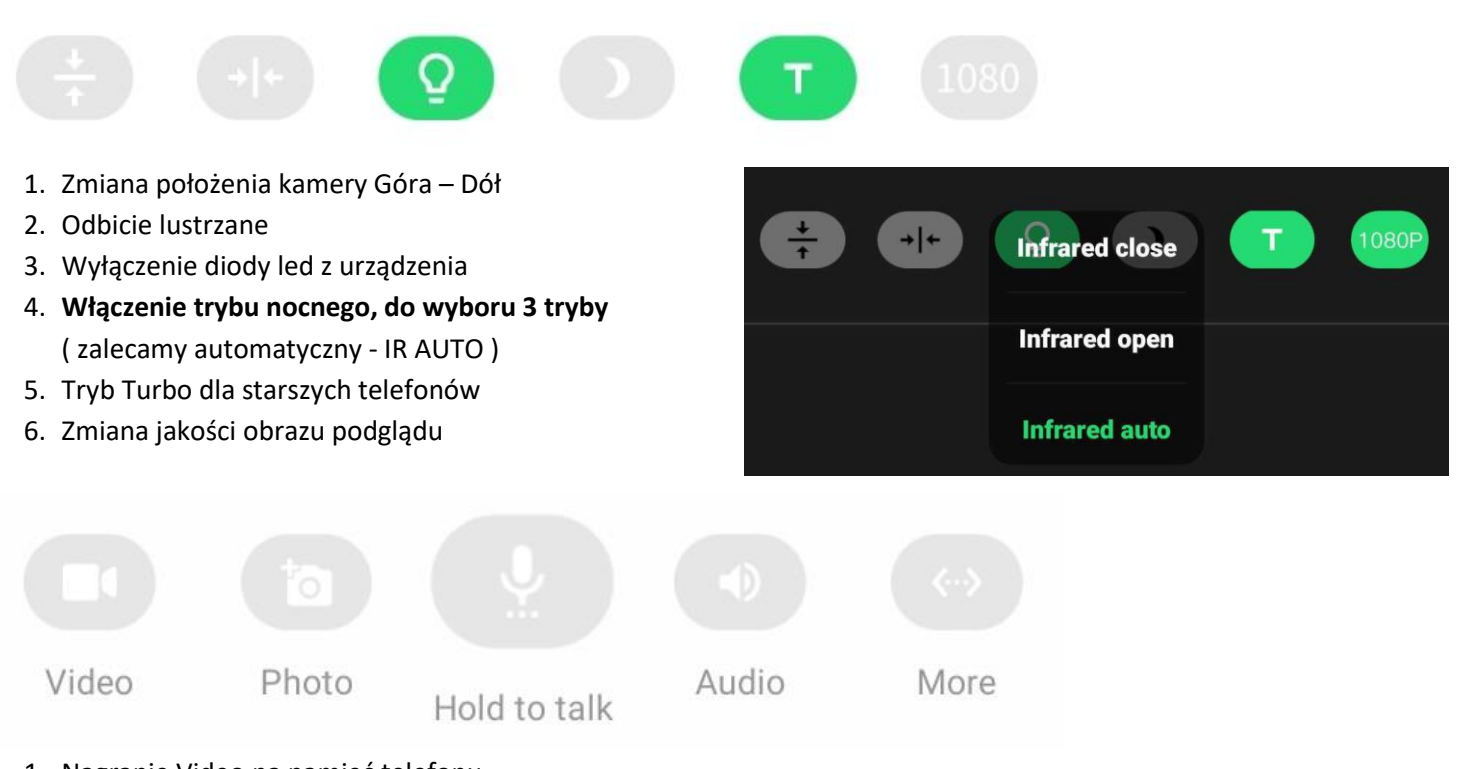

- 1. Nagranie Video na pamięć telefonu
- 2. Wykonanie zdjęcia z podglądu
- 3. Przytrzymaj by mówić (opcja niedostępna w modelu)
- 4. Włączenie dźwięku podczas podglądu
- 5. Uruchom więcej opcji (w danej opcji można pogłośnić dźwięk z kamery podczas nasłuchu, opcja microphone )

#### **INFORMACJE DODATKOWE:**

#### Zgrywanie zdalne plików nagranych na karcie na pamięć telefonu.

W aplikacji na dolnej belce należy wybrać opcję **PLAYBACK** następnie wybrać kamerę Po wyborze wyświetli się data z dnia nagrywania, należy kliknąć na daną opcję i wybrać film do pobrania z listy.

#### 8. Rozwiązywanie problemów

**Przycisk "reset"** – aby zrestartować urządzenie należy przycisnąć przycisk reset przez ok. 15 sek, kamera wróci do ustawień domyślnych.

**Aplikacja nie widzi urządzenia** ? Sprawdź czy jesteś połączony z siecią wifi którą tworzy kamera, wyłącz dane komórkowe na czas konfiguracji.

**Wyłącz Dane komórkowe i Bluetooth** na czas konfiguracji wstępnej, jest to bardzo ważne. Zalecamy też dokonać resetu telefonu, jeżeli aplikacja długo się ładuje lub nie łączy z obrazem.

Kamera nie tworzy sieci gdy jest podłączona do komputera, działa tylko na zasilaniu z gniazdka (24/7) lub ze swojej baterii ok. 5 h oraz od powerbank'u.

#### Kamera nie działa mimo ładowania

- należy poprawnie umieścić kartę micro SD lub ją sformatować
- należy użyć innej ładowarki
- zrestartuj kamerę do ustawień domyślnych, przycisk RESET przez 15 s
- aplikacja nie widzi kamery ? sprawdź czy posiadasz prawidłową lub skontaktuj się z nami w celu pomocy
- skontaktuj się z nami lub obejrzyj film na instruktażowy

UWAGA KAMERA NIE WYTWARZA SIECI WIFI GDY JEST PODŁĄCZONA POD PORT USB KOMPUTERA, JEDYNIE NA SWOJEJ BATERII LUB ZASILANIU Z GNIAZDKA.

### Informacja dla użytkowników o pozbywaniu się urządzeń elektrycznych i elektronicznych, baterii i akumulatorów (gospodarstwo domowe).

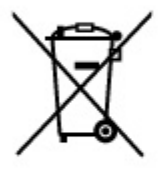

Przedstawiony symbol umieszczony na produktach lub dołączonej do nich dokumentacji informuje, że niesprawnych urządzeń elektrycznych lub elektronicznych nie można wyrzucać razem z odpadami gospodarczymi. Prawidłowe postępowanie w razie konieczności pozbycia się urządzeń elektrycznych lub elektronicznych, utylizacji, powtórnego użycia lub odzysku podzespołów polega na przekazaniu urządzenia do wyspecjalizowanego punktu zbiórki, gdzie będzie przyjęte bezpłatnie. W niektórych krajach produkt można oddać lokalnemu dystrybutorowi podczas

zakupu innego urządzenia.

Prawidłowa utylizacja urządzenia umożliwia zachowanie cennych zasobów i uniknięcie negatywnego wpływu na zdrowie i środowisko, które może być zagrożone przez nieodpowiednie postępowanie z odpadami.Szczegółowe informacje o najbliższym punkcie zbiórki można uzyskać u władz lokalnych. Nieprawidłowa utylizacja odpadów zagrożona jest karami przewidzianymi w odpowiednich przepisach lokalnych.

#### Użytkownicy biznesowi w krajach Unii Europejskiej

W razie konieczności pozbycia się urządzeń elektrycznych lub elektronicznych, prosimy skontaktować się z najbliższym punktem sprzedaży lub z dostawcą, którzy udzielą dodatkowych informacji.

#### Pozbywanie się odpadów w krajach poza Unią Europejską

Taki symbol jest ważny tylko w Unii Europejskej. W razie potrzeby pozbycia się niniejszego produktu prosimy skontaktować się z lokalnymi władzami lub że sprzedawcą celem uzyskania informacji o prawidłowym sposobie postępowania.

## Zalecenia bezpieczeństwa i ostrzeżenia.

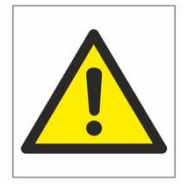

- Należy chronić urządzenie przed działaniem promieni słonecznych, wysoką temperaturą, wilgocią czy wodą. Wymienione czynniki mogą być przyczyną zmniejszenia wydajności urządzenia jak również doprowadzić do jego uszkodzenia.
- 2) Nie należy zdejmować obudowy urządzenia ani umieszczać w niej przedmiotów.
- 3) Nie należy używać siły ani przedmiotów mogących doprowadzić do uszkodzenia urządzenia.
- 4) Należy używać dedykowanego źródła zasilania. Stosowanie nieodpowiedniego zasilania może być przyczyną uszkodzenia sprzętu.
- 5) Nie należy podejmować prób samodzielnych napraw. W przypadku stwierdzenia usterki należy skontaktować się z autoryzowanym serwisem.
- 6) Urządzenia powinny być instalowanie w miejscach zapewniających ich odpowiednią wentylację.
- 7) Należy unikać kontaktu z substancjami oleistymi, parą wodną czy innymi zabrudzeniami. Jeżeli produkt będzie miał kontakt z wodą należy niezwłocznie odłączyć go z prądu zachowując należytą ostrożność;
- 8) Szczegółowe warunki ograniczonej gwarancji, jak i okresu jej trwania, znajdują się na stronie internetowej dystrybutora.
- 9) Firma Nexus Jarosław Gaładyk zapewnia profesjonalną pomoc techniczną związaną z oferowanymi przez siebie urządzeniami, a także serwis gwarancyjny i pogwarancyjny.
- 10) Wszelkie testy i naprawy powinny być wykonywane przez wykwalifikowanych personel. Producent nie ponosi odpowiedzialności za wszelkie szkody, powstałe przez nieautoryzowane przeróbki lub naprawy a takie działanie grozi utratą gwarancji.
- 11) Urządzenie powinno być przechowywane oraz transportowane w oryginalnym opakowaniu zapewniającym odpowiednią ochronnę przed wstrząsami mechanicznymi.
- 12) Urządzenie zostało zaprojektowane i wyprodukowane z najwyższą starannością o bezpieczeństwo osób instalujących i użytkujących. Dla zapewnienia bezpieczeństwa pracy, należy stosować się do wszelkich wskazań zawartych w tej instrukcji, jak i instrukcjach obsługi urządzeń towarzyszących (np. komputera PC)

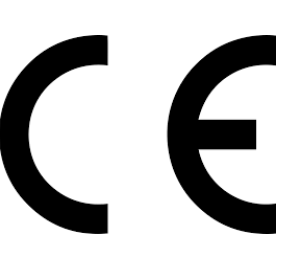

#### Deklaracja zgodności UE

Ten produkt oraz –jeśli ma to zastosowanie –dostarczane z nim akcesoria są oznaczone znakiem "CE", co oznacza spełnianie wymagań obowiązujących zharmonizowanych norm europejskich, wymienionych w dyrektywie elektromagnetycznej.